## Tutorial de Acesso às Atividades Virtuais Utilizando a Ferramenta "Fóruns"

**PASSO 01:** Acessar o website do Controle de Ações de Extensão da Universidade Federal de Alfenas (CAEX – UNIFAL-MG), pelo website <u>https://sistemas.unifal-mg.edu.br/app/caex/</u>, e escolher a opção "Fóruns".

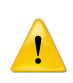

FIQUE ATENTO(A)! A plataforma utilizada em Sessões Virtuais é o Google Meet, portanto é necessário ter uma conta do Google.

| Controle de Ações d  | e Extensão                                                                                                    |   |
|----------------------|----------------------------------------------------------------------------------------------------|---|
| -Sou participante () | en egypolanen salar en Salad afragensal                                                                                                    |   |
|                      | (Agenda) [Inscrições]                                                                                                    | ) |
| Sou colaborador 1)   |                                                                                                    |   |
|                      | Image: Application of the second second s |   |

PASSO 02: - Fazer login com CPF (sem espaço, ponto, travessão) e senha cadastrados no ambiente CAEX.

| Controle de Ações de Ext | ensão |                                                                  |                                                                   |
|--------------------------|-------|------------------------------------------------------------------|-------------------------------------------------------------------|
| Féruns de Discussão      | •     | CPF)<br>Samata nimena<br>Senhar<br>ÁsQQCC a minha senha<br>Érrar |                                                                   |
|                          |       |                                                                  | [ Quero retornar para a página inicial ]                          |
|                          |       |                                                                  | Vers5n 19.12.17 - Desenvolvido e mantido pelo NTI (@ 2009 - 2021) |

PASSO 03: Selecionar a Ação de Extensão à qual está inscrito(a).

FIQUE ATENTO(A)! Essa ação estará disponível somente para o(a) participante que estiver inscrito(a) na ação pelo sistema de "Inscrições" do CAEX

|                         | Fóruns de Discu                                                  | ussão                         |
|-------------------------|------------------------------------------------------------------|-------------------------------|
| Buscar Sessões Virtuais |                                                                  |                               |
|                         | Selecione uma Ação de Extensão da lista abaixo para cont         | hecer as sessões disponíveis. |
|                         | Escolha uma Ação de Extensão                                     | ~                             |
|                         | Escolha uma Ação de Extensão                                     |                               |
|                         | VII Simpósio Integrado Unifal: Transversalidade, ciência e afeto |                               |

**PASSO 04:** Uma lista completa com todas as Sessões Temáticas abertas no dia irá aparecer. Nela, o(a) participante poderá verificar nome, data e horário de cada Sessão e ter acesso a ela clicando no ícone "Entrar" conforme exemplo ilustrativo abaixo.

| ssoes adertas   |                    |        |
|-----------------|--------------------|--------|
| Nome            | Data(s)            | Entrar |
| Sessão 290806   | 18/11/2021 (08:00) | p 📭    |
|                 |                    |        |
| 1 sessão aberta | 9                  |        |
|                 |                    |        |

É possível que os participantes vejam a relação das Sessões Temáticas que irão compor o a ação (nome, data, horário e trabalhos que serão apresentados). Para isso, basta selecionar a opção "Incluir Sessões Fechadas" e clicar em "Filtrar". A lista completa com todas as Sessões Temáticas aparecerá na aba "Sessões fechadas", como mostrado a seguir.

## Fóruns de Discussão

| scar Sessões Virtuais                          |                              |                                                |                             |                    |         |
|------------------------------------------------|------------------------------|------------------------------------------------|-----------------------------|--------------------|---------|
|                                                | Selecione un                 | na Ação de Extensão da lista abaixo para conhe | cer as sessões disponíveis. |                    |         |
|                                                | VII Simpósio Integrado Unifa | l: Transversalidade, ciência e afeto           |                             | ~                  |         |
| itros                                          | Nome:                        | Data: Selecione V Incl                         | uir Sessões Fechadas: 🗹 🏾   | Filtrar            |         |
| ssões abertas                                  |                              |                                                |                             |                    |         |
| Não há sessões abertas para a ação selecionada | í                            |                                                |                             |                    |         |
| ssões fechadas                                 |                              |                                                |                             | Parts/~)           | Paulian |
|                                                | SESSÃO 010801                |                                                |                             | 01/12/2021 (08:00) | Q       |
|                                                | SESSÃO 010802                |                                                |                             | 01/12/2021 (08:00) | 9       |
|                                                | SESSÃO 010803                |                                                |                             | 01/12/2021 (08:00) | 9,      |
|                                                | SESSÃO 010804                |                                                |                             | 01/12/2021 (08:00) | 9       |
|                                                | SESSÃO 011001                |                                                |                             | 01/12/2021 (10:00) | 9       |

**PASSO 05:** Ao clicar na opção "Entrar", disponível para cada Sessão Temática que estiver aberta, o participante terá acesso aos nomes dos trabalhos que serão apresentados naquela Sessão e ao endereço de acesso à Sala de Apresentação, através do link do Google Meet, conforme figura exemplo abaixo.

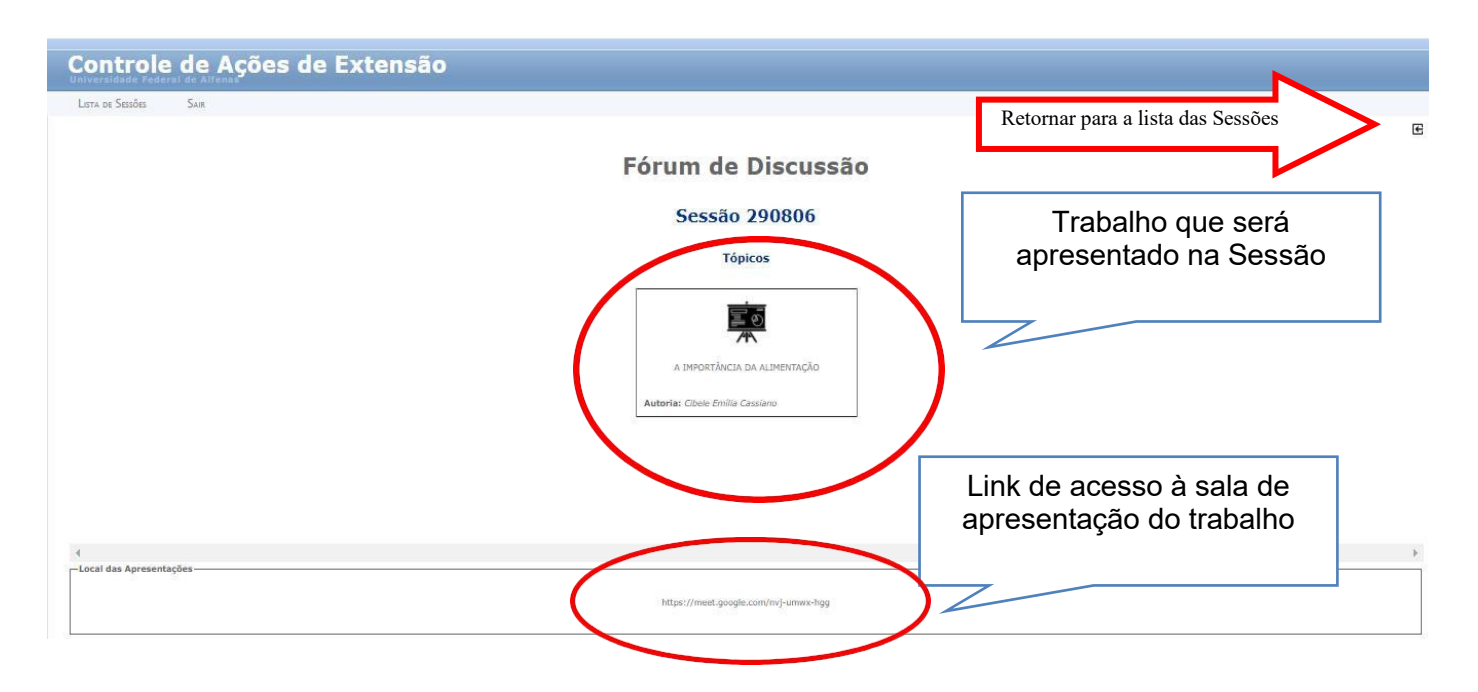

PASSO 06: Pronto! Depois de escolher qual Sessão Temática participar, basta acessar o link de acesso.

**FIQUE ATENTO(A)**! Para que sua presença fique registrada no sistema, é imprescindível que siga o passo a passo desse tutorial. Isto é, o participante deve ter acesso ao link realizando login no ambiente CAEX através da ferramenta "Fóruns".